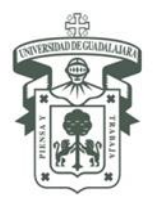

## UNIVERSIDAD DE GUADALAJARA VICERRECTORÍA EJECUTIVA Coordinación general de Cooperación e internacionalización

## Guía para Postulación

1. Ir al sitio: <u>www.cgci.udg.mx/postulacion</u>

| <ul> <li>Postulación de estudiant: X</li> <li>← → C ③ www.cgci.udg.mx/postulacion</li> </ul> |
|----------------------------------------------------------------------------------------------|
| WNIVERSIDAD DE GUADALAJARA<br>Red Universitaria de Jalisco                                   |
| Coordinación General de Cooperación e Internacionalización                                   |

2. Para ver el formulario es necesario iniciar sesión. Si aún no tiene cuenta de usuario hacer clic en el enlace "registrarte"

| Coordinación G    | ieneral      | de Cooperac        | ción e Int   | ernacionaliza | ación                  |
|-------------------|--------------|--------------------|--------------|---------------|------------------------|
| Acerca de la CGCI | -            | Difusión           | -            | Estudiantes   | Personal Universitario |
| Inicio            |              |                    |              |               |                        |
| S necesario ir    | niciar sesió | on oregistrarte pa | ara ver este | formulario.   |                        |

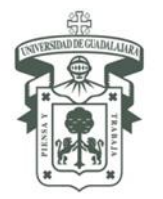

## UNIVERSIDAD DE GUADALAJARA

VICERRECTORÍA EJECUTIVA Coordinación general de Cooperación e internacionalización

3. Después de crear su cuenta de usuario o iniciado sesión podrá ver el formulario de postulación

| חוכוס                     |                                               |       |
|---------------------------|-----------------------------------------------|-------|
| Postulación d             | e estudiantes / Student Nomina                | ation |
| Institución de origen / H | ome Institution *                             |       |
| Colocional                |                                               |       |
| País / Country *          |                                               |       |
| - Seleccionar -           | •                                             |       |
| Información del postula   | dor / Information of the person who nominates |       |
| Nombre completo / Full    | name *                                        |       |
|                           |                                               |       |

4. Ingrese la información de cada uno de los estudiantes que desea postular (puede postular hasta 10 estudiantes por cada envío del formulario) y por último hacer clic en "Enviar"

| Información del postulado / Nominee information Apellido(s) / Last name * Nombre(s) / Name * Correo electrónico / E-mail * Duración de la estancia Periodo de inicio / Start period * | 1                                   |               |  |  |
|----------------------------------------------------------------------------------------------------|-------------------------------------|---------------|--|--|
| Apellido(s) / Last name * Nombre(s) / Name * Correo electrónico / E-mail * Duración de la estancia Periodo de inicio / Start period *                                                 | Información del postulado / Nomineo | e information |  |  |
| Nombre(s) / Name *<br>Correo electrónico / E-mail *<br>Duración de la estancia                                                                                                    | Apellido(s) / Last name *           |               |  |  |
| Correo electrónico / E-mail *<br>Duración de la estancia<br>Periodo de inicio / Start period *                                                                                        | Nombre(s) / Name *                  |               |  |  |
| Duración de la estancia<br>Periodo de inicio / Start period *                                                                                                    | Correo electrónico / E-mail *       |               |  |  |
| Periodo de inicio / Start period *                                                                                                    | Duración de la estancia             |               |  |  |
|                                                                                                    | Periodo de inicio / Start period *  |               |  |  |
|                                                                                                    | Número de periodos / Periods *      |               |  |  |
| Número de periodos / Periods *                                                                                                    | - Seleccionar -                     |               |  |  |
| Número de periodos / Periods *         - Seleccionar -                                                                                                    |                                     |               |  |  |
| Número de periodos / Periods * - Seleccionar -                                                                                                    |                                     |               |  |  |